# ねんきんネット「各月の年金記録」の印刷画面の表示方法

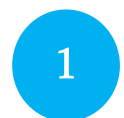

## ねんきんネットにログイン https://www.nenkin.go.jp/n\_net/index.html

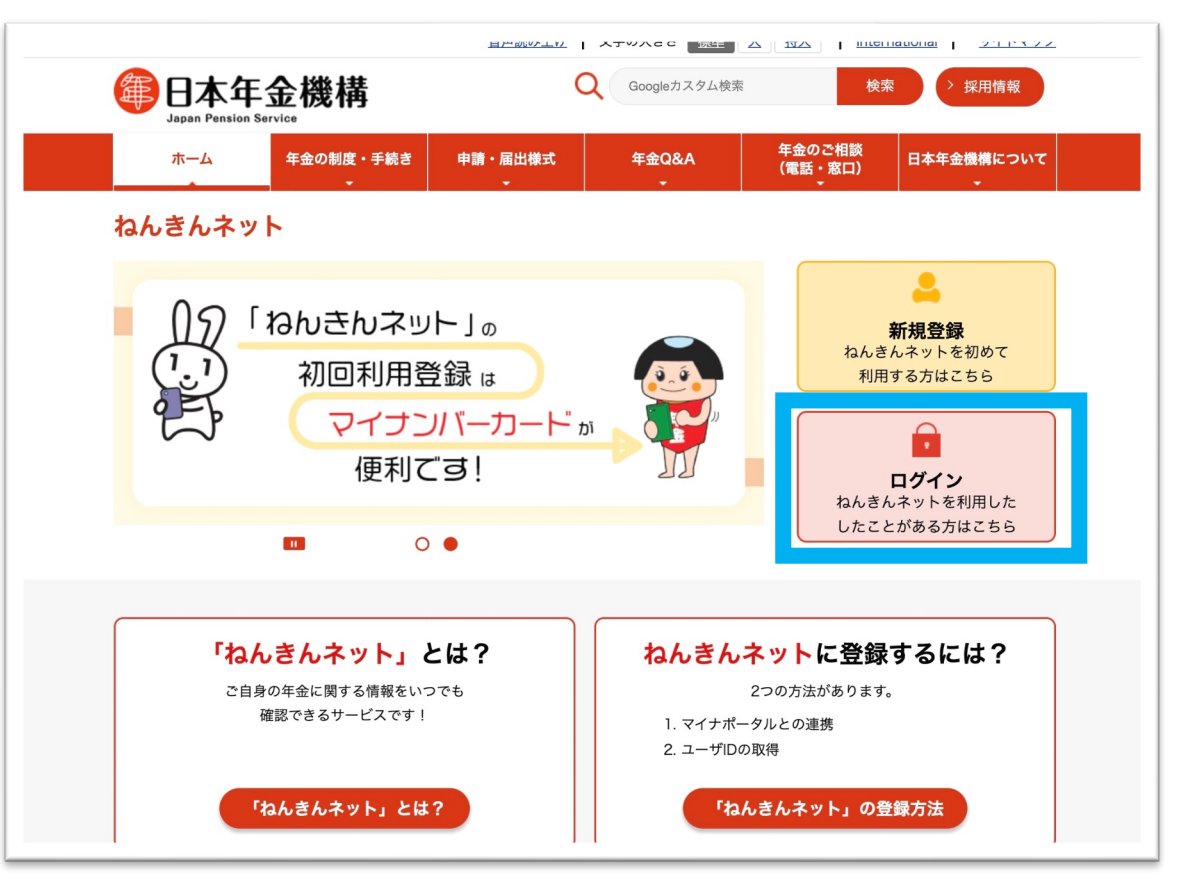

#### ※「新規登録」する場合は6ページへ

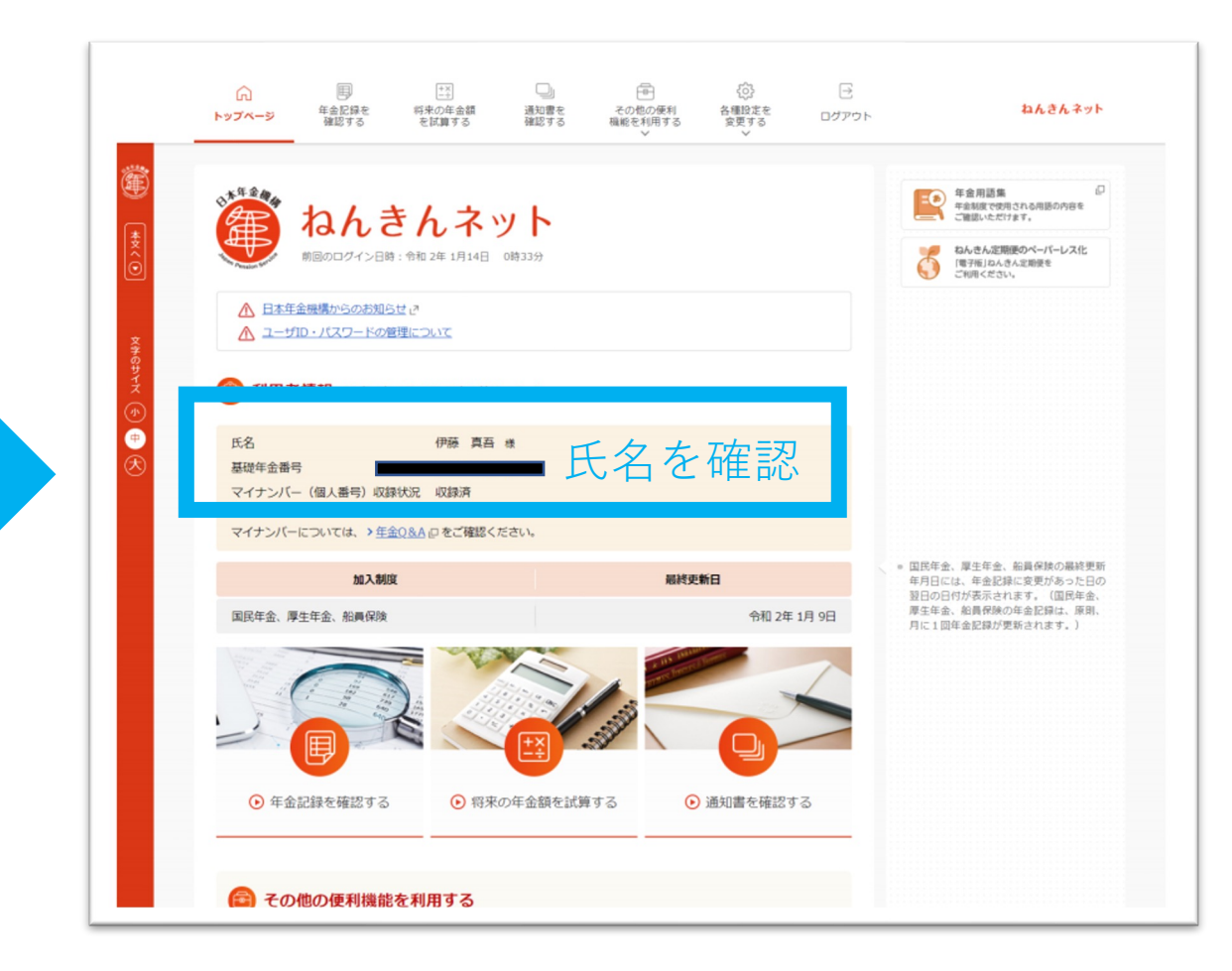

※ ログインにはユーザIDとパスワードが必要です

「年金記録を確認する」→「月別の年金記録を確認する」をクリック

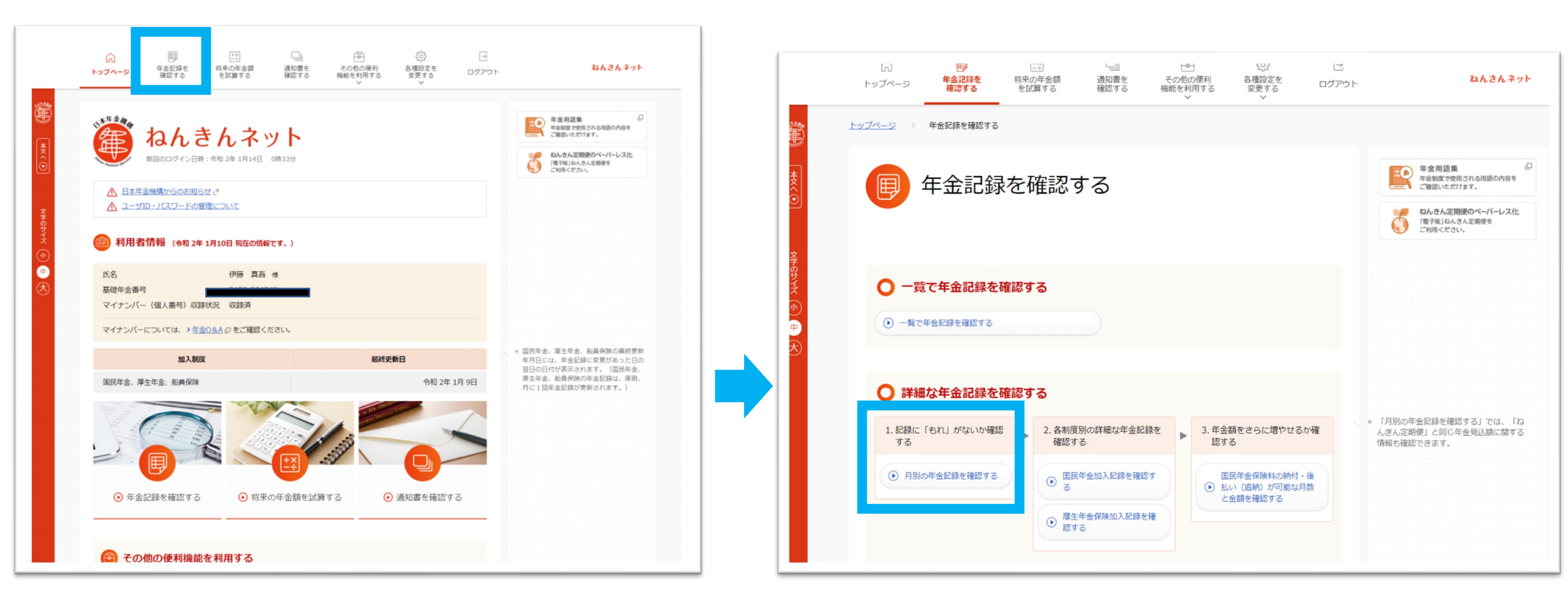

2

## 表示する年代の「すべての記録」→「選択した年代を表示する」をクリック

| ~ <u>4.年金見込額</u>                                                                                                    |                                    |              |              |      |     |       |        |      |      |     |    |    |    |                                                                                                    |
|----------------------------------------------------------------------------------------------------|------------------------------------|--------------|--------------|------|-----|-------|--------|------|------|-----|----|----|----|----------------------------------------------------------------------------------------------------|
| <ul> <li>月別の年金記録</li> <li>年金記録に「もれ」や「誤り</li> <li>月別の年金記録の見</li> <li>日別の年金記録の見</li> <li>日別の年金記録の見</li> <li>日別の年金記録の見</li> <li>日別の年金記録の見</li> <li>日別の年金記録の見</li> <li>日別の年金記録の見</li> <li>日別の年金記録の見</li> <li>日別の年金記録の見</li> <li>日別の年金記録の見</li> <li>日別の年金記録の見</li> <li>日間の年金記録の目</li> <li>日間の日</li> <li>日間の年金記録の目</li> <li>日間の日</li> <li>日間の日</li> <li>日間の日</li> <li>日間の日</li> <li>日間の日</li> <li>日間の日</li> <li>日間の日</li> <li>日間の日</li> <li>日</li> <li>日</li></ul> | <mark>の情報</mark><br>」 があると<br>方    | 思われる         | る方は、         | お近く  | のゝ生 | 金事務所  | 近 @ (C | お問いる | きわせく | ださい | o  |    |    |                                                                                                    |
| 特にご確認いただきたい月(                                                                                                    | ) +開                               | ける           |              |      |     |       |        |      |      |     |    |    |    |                                                                                                    |
| 国民年金保険料の全部または                                                                                                    | 一部の納付                              | が可能で         | である月         | 3 📑  | +開  | ける    |        |      |      |     |    |    |    |                                                                                                    |
| その他の月 +開ける                                                                                                    |                                    |              |              |      |     |       |        |      |      |     |    |    |    |                                                                                                    |
| ■月別の年金記録                                                                                                    |                                    |              |              |      |     |       |        |      |      |     |    |    |    | <ul> <li>各加入制度における記録の最終更新日(</li></ul>                                                                                                    |
| 月別の年金記録を押すとそれ<br>  「月別の年金記録の情:                                                                                                    | ぞれ詳細画<br>報」の絞ì                     | 面を表示<br>込み - | 示するご<br>+開ける | ことがで | きます | 。 (別小 | וייל   | ドウで開 | きます。 | , ) |    |    |    | <ul> <li>入たこや。</li> <li><u>ねんきんネットトップページ</u></li> <li>保険料の免除や納付増予などの申請書:<br/>成することができます。</li> <li>また、過去に受けた免除や納付増予につて、保険料を追いで純けするための目</li> </ul> |
| 「表示する年代」の絞                                                                                                    | 込み                                 |              |              |      |     |       |        |      |      |     |    |    |    | 成することができます。<br>> <u>届書の作成</u>                                                                                                    |
| 表示する年代                                                                                                    | すべての記録        20歳代の記録              |              |              |      |     |       |        |      |      |     |    |    |    | <ul> <li>コンピューターに保存されている年金のうち、持ち主が見つかっていない訳ついて、心当たりのある方に検索してだき、記録を回復につなげることがです。</li> </ul>                                                       |
| 月別の年金記録の情報                                                                                                    | 30歳代の記録       40歳代の記録       すべての記録 |              |              |      |     |       |        |      |      |     |    |    |    | > 持ち主小明記録使名                                                                                                    |
| 年度                                                                                                    |                                    |              |              |      |     |       | .1     | 10月  | 11月  | 12月 | 1月 | 2月 | 3月 |                                                                                                    |
|                                                                                                    | 20/半                               | 0            | 0            | 0    | 0   | 0     | 0      | 0    | 0    | 0   | 0  | 0  | 0  |                                                                                                    |
| 平成 9年度                                                                                                    | 20192                              | 国年           | 国年           | 国年   | 国年  | 国年    | 国年     | 国年   | 国年   | 国年  | 国年 | 国年 | 国年 |                                                                                                    |

3

4 全ての月別の年金記録が表示されるので、サイドバーにある「印刷に適した画面 を表示します。」をクリック

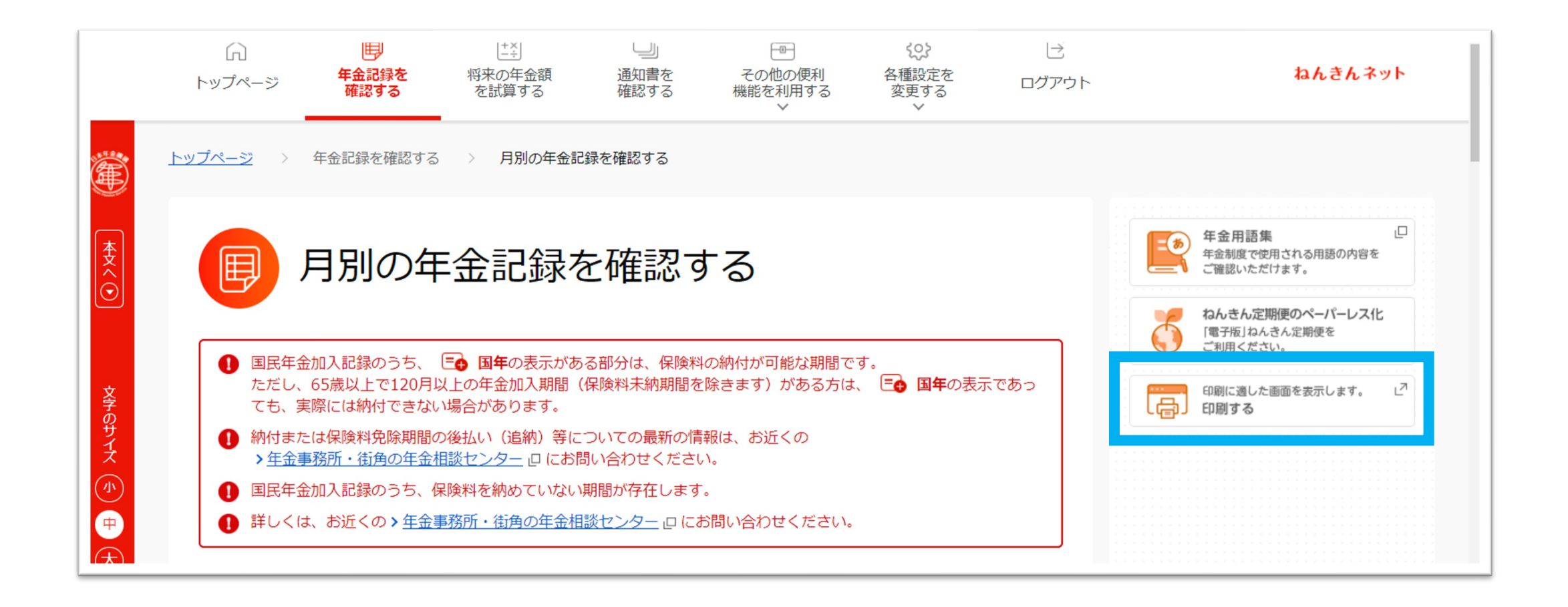

「年金記録を確認する(印刷)」→ 右クリックで印刷orデータを保存してご提供ください

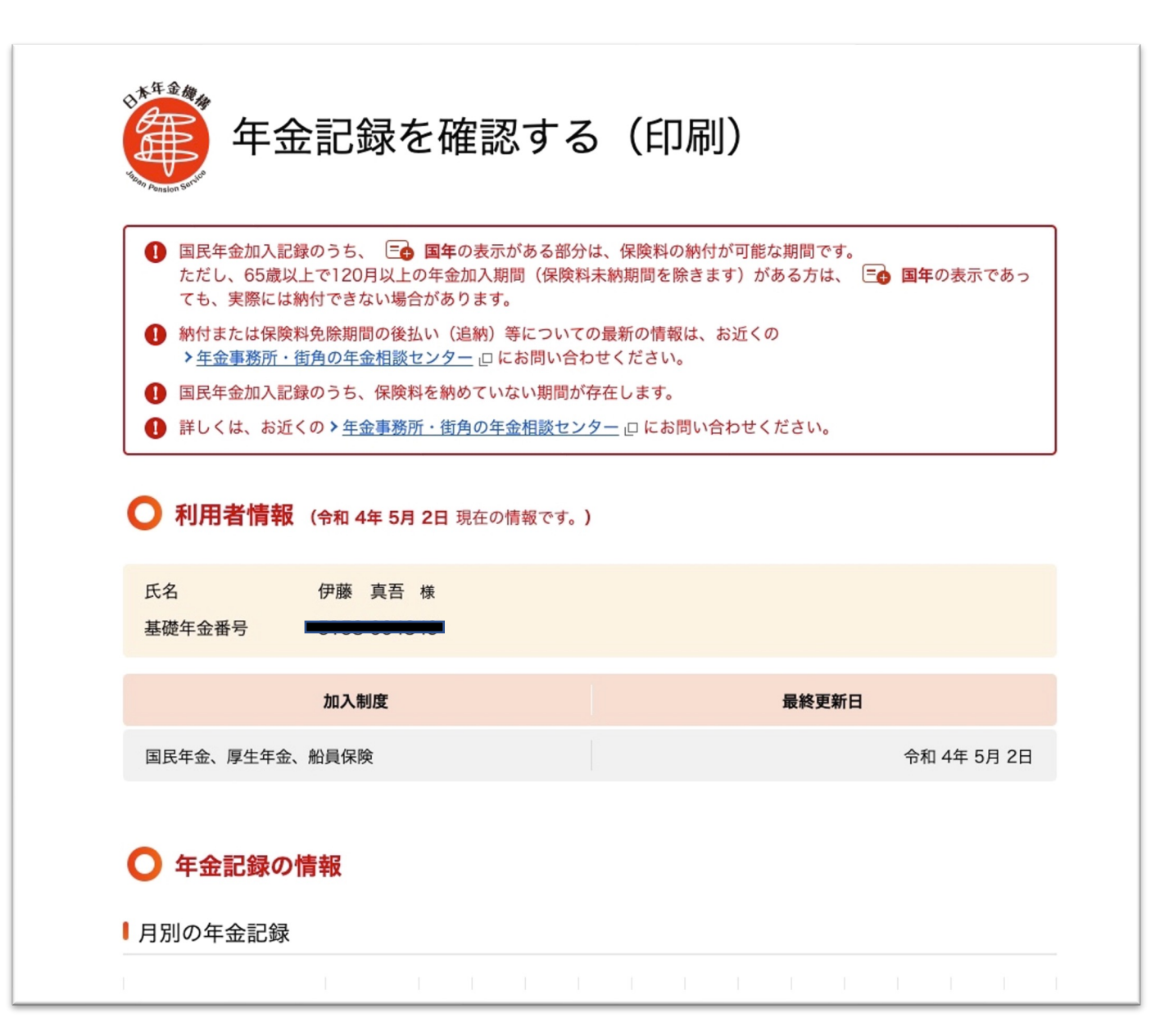

ねんきんネットがはじめての場合は「新規登録」をクリック

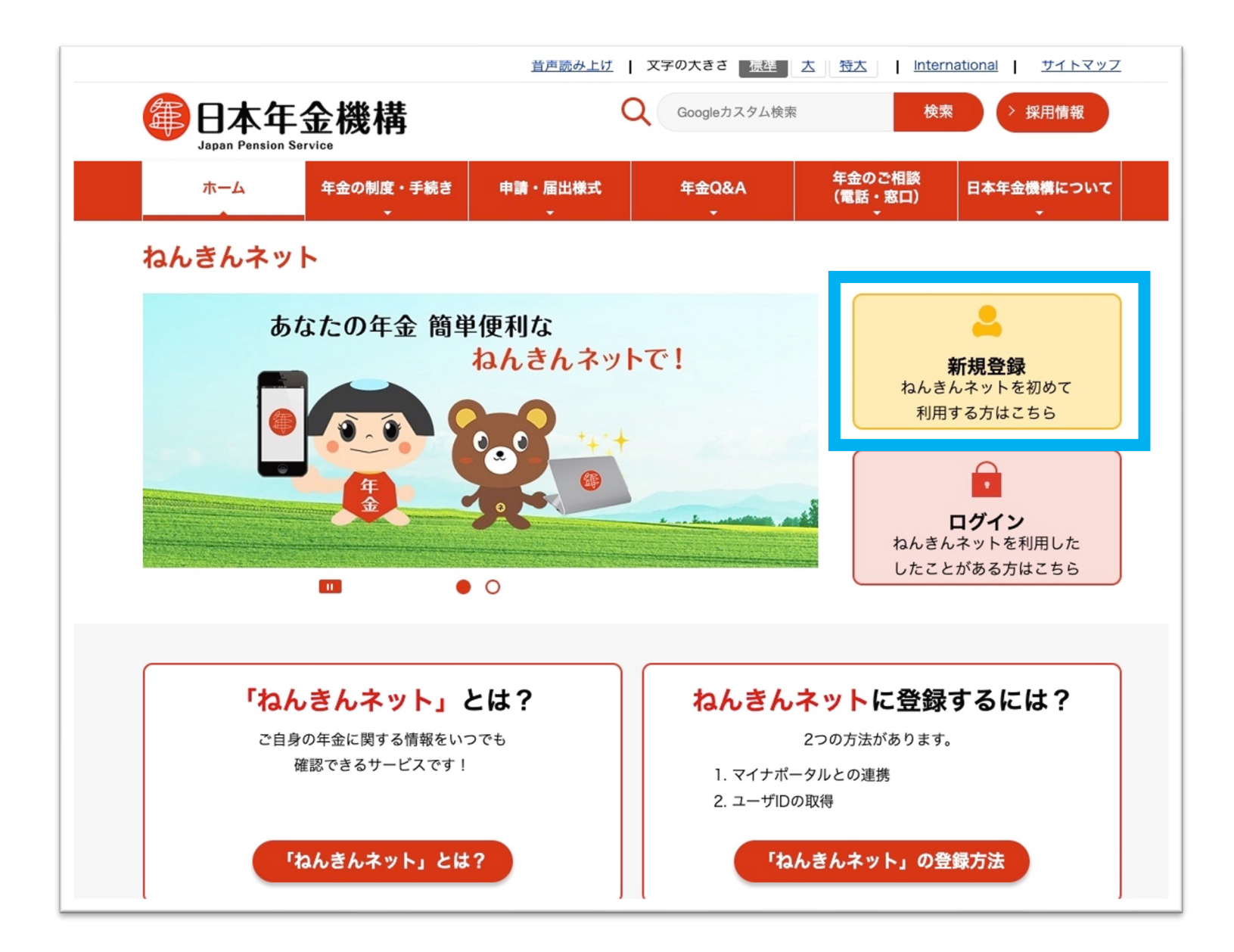

### 「ねんきんネットの利用を始める」画面からいずれかを選択

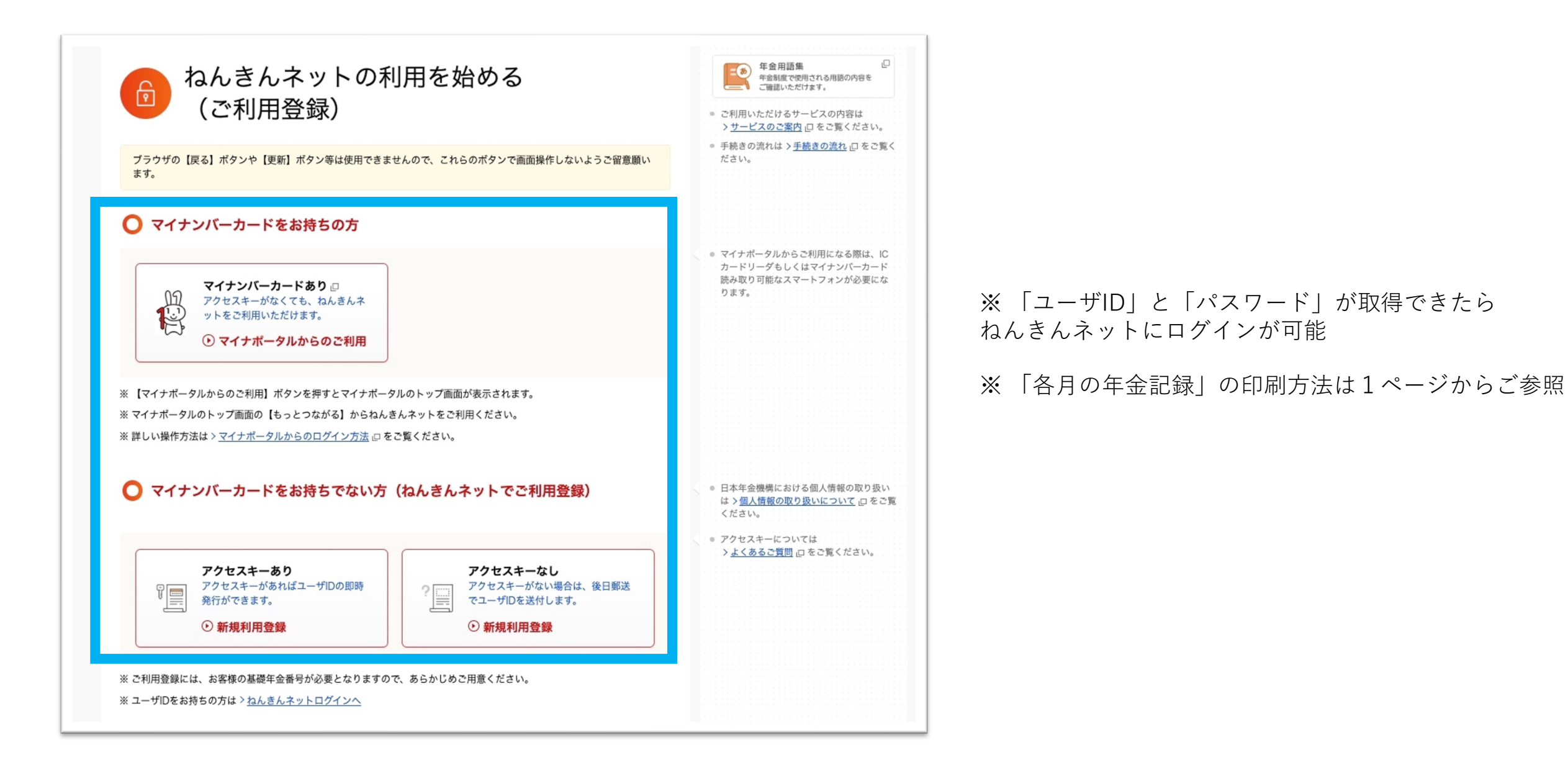